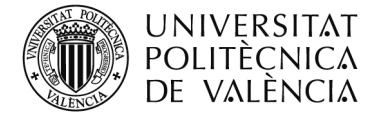

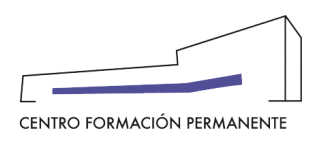

## PASOS PARA DESCARGAR LA CERTIFICACIÓN ACADÉMICA DEL ESTUDIANTE

Para descargar la certificación académica, debe identificarse en la página del Centro de Formación Permanente, www.cfp.upv.es.

Una vez identificado, accede en la página del portal de formación permanente, en el menú gris que aparece en la parte izquierda de la pantalla, debe acceder al apartado de "Datos personales CFP".

| UNIVERSITA<br>POLITÈCNIC<br>DE VALÈNC | Valencià · Engli:  |  |
|---------------------------------------|--------------------|--|
| Portal Formación                      |                    |  |
| 🗆 Inicio                              | Bienvenida Natalia |  |
| Mis actividades Currículum            | -                  |  |
| Datos personales CFP                  |                    |  |
| 🗄 Oferta formativa                    |                    |  |
| 🖽 Información económica               |                    |  |
| -                                     |                    |  |

Una vez se accede a "Datos personales CFP", debe acceder a la pestaña "Gestionar documentación de mi expediente",.

| UNIVERSIT<br>POLITÈCNI<br>DE VALÈNO                                                                                   | AT Va<br>CA<br>CIA                                                                                         | alencià · English I a · A                                                                         |                                                                                                    |                                                                                                    |                                           |
|----------------------------------------------------------------------------------------------------|----------------------------------------------------------------------------------------------------|---------------------------------------------------------------------------------------------------|----------------------------------------------------------------------------------------------------|----------------------------------------------------------------------------------------------------|-------------------------------------------|
| Portal Formación :: Mis datos personales CFP :: Gestionar documentación de mi expediente Salir del portal de formació |                                                                                                    |                                                                                                   |                                                                                                    |                                                                                                    |                                           |
| Gestionar documentación de mi expediente                                                                              |                                                                                                    |                                                                                                   |                                                                                                    |                                                                                                    |                                           |
| Mis actividades                                                                                                    | Mis datos personales CFP                                                                                   | Mis áreas de interés                                                                              | Modificar contraseña, nombre de usuario o e-mail                                                                                               | Gestionar documentación de mi expediente                                                              |                                           |
| Currículum                                                                                                    |                                                                                                    |                                                                                                   |                                                                                                    |                                                                                                    |                                           |
| Datos personales CFP                                                                                                  | Documentación                                                                                              |                                                                                                   |                                                                                                    |                                                                                                    |                                           |
| 🗄 Oferta formativa                                                                                                    | TITULACIONES                                                                                               |                                                                                                   |                                                                                                    |                                                                                                    |                                           |
| 🗄 Enlaces de interés                                                                                                  | MÁSTER EN BUSINESS INNOVATION: COMPETENCIAS Y HERRAMIENTAS AVANZADAS PARA LA GENERACIÓN DE INNOVACIÓN 💴    |                                                                                                   |                                                                                                    |                                                                                                    |                                           |
| 🗄 eCertificado                                                                                                    |                                                                                                    |                                                                                                   |                                                                                                    |                                                                                                    |                                           |
|                                                                                                    | Expediente Electrónico o<br>La Universidad, en un es<br>contiene así como añadi<br>póngase en contacto con | <b>del Alumno</b><br>fuerzo por potenciar la<br>r documentos al mismo<br>n nuestras oficinas. Tar | a administración electrónica, pone a su disposición s<br>o. Los formatos de archivo soportados son .pdf, .jpg<br>naño máximo por fichero 8 MB. | u expediente electrónico, donde puede consulta<br>; .png y .gif. Para añadir a su expediente cualquie | r la información que<br>er otro documento |

A continuación, le llevará al portal nuevo del CFP, donde deberá entrar en la pestaña "Académico" y pinchar en el enlace de la "Titulación".

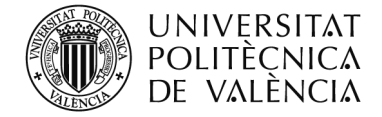

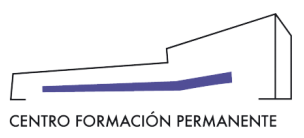

| UPV Portal Formación                                                                                                    | $\equiv$                                                                                                    |  |  |
|----------------------------------------------------------------------------------------------------|----------------------------------------------------------------------------------------------------|--|--|
| <b>UPPV</b> Alumno TTPPs                                                                                                    |                                                                                                    |  |  |
| Acceso Colectivo Académico                                                                                                    |                                                                                                    |  |  |
| Plan Est. Coord. <u>Master en Business Innovation: Compet</u><br>Innovación                                                                                                | encias y Herramientas Avanzadas para la Generación de                                                                                                    |  |  |
| Cursos                                                                                                    | Titulaciones                                                                                                    |  |  |
| MÁSTER EN BUSINESS INNOVATION: COMPETENCIAS Y HERRAMIENTAS<br>AVANZADAS PARA LA GENERACIÓN DE INNOVACIÓN 22.MBICHAGI-89050<br>desde 12/12/22, hasta 30/07/23, 62 créditos, | MÁSTER EN BUSINESS INNOVATION: COMPETENCIAS Y HERRAMIENTAS<br>AVANZADAS PARA LA GENERACIÓN DE INNOVACIÓN 62 créditos,<br>Tramit. 05/09/23 Solic. 01/08/23 |  |  |
|                                                                                                    |                                                                                                    |  |  |

Una vez hemos seleccionado la titulación correspondiente, nos llevará a la siguiente página donde volveremos a entrar en la pestaña "Académico" y desde esa pestaña podremos descargarnos el expediente académico en PDF.

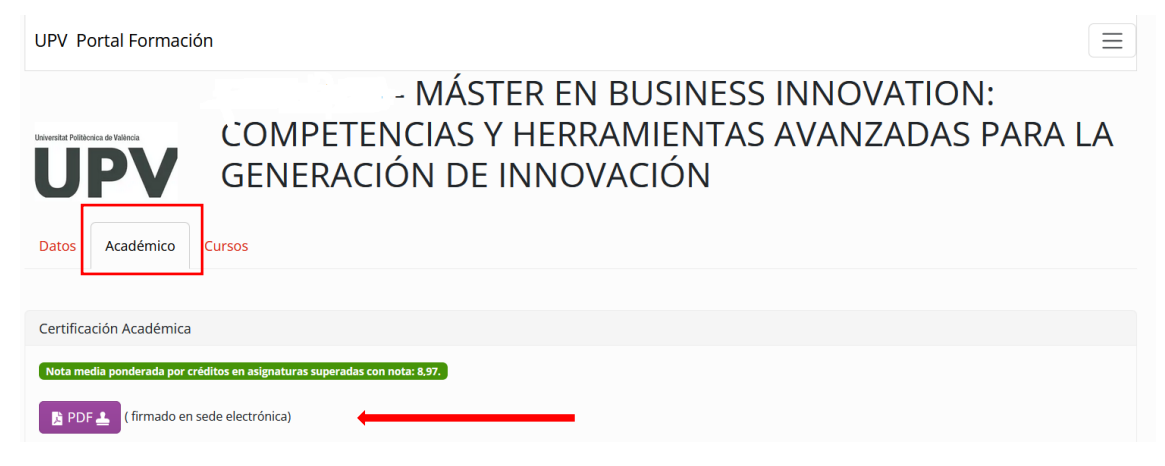